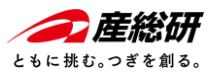

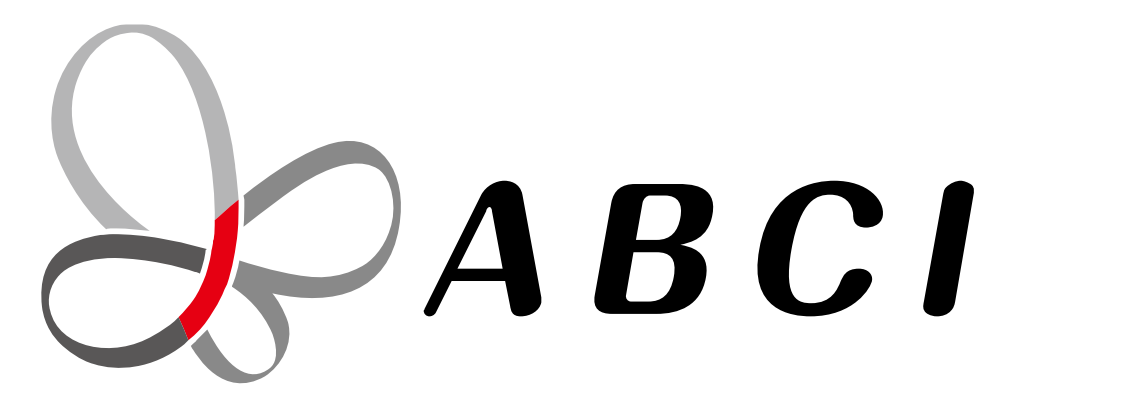

# 大規模AIクラウド計算システム「ABCI」 利用チュートリアル動画(ジョブ実行編)

国立研究開発法人 産業技術総合研究所 情報・人間工学領域 デジタルアーキテクチャ研究センター

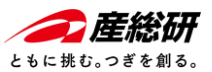

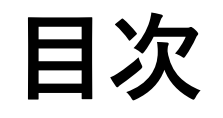

- ABCIシステムを使う、その前に
- ABCI2.0システムの概要
- ABCIシステム利用の流れ
- ABCIシステムヘログイン
- データのアップ/ダウンロード
   ターミナルからscpコマンドを使う場合 –
   WinSCPを使う場合 –
- ジョブ実行のサービス
- ジョブ実行で使う計算リソース
- ・ジョブの実行
- ・ ジョブの実行の流れ まとめ –
- ・参考リンク

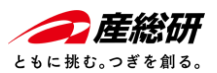

# ABCIシステムを使う、その前に

### ABCIシステムを使うには、ご利用の端末においてLinuxのコマンドが使える必要があります

| ABCI User Group |                                                                                                    | ログイン                                               | 利用登録する | 投稿を出 |
|-----------------|----------------------------------------------------------------------------------------------------|----------------------------------------------------|--------|------|
|                 | HOME / 入門編 / ビデオ:ABCI利用チュートリアル(事前準備)                                                                                     |                                                    |        |      |
|                 |                                                                                                    | f 🗾 🖪 💬 🖂                                          |        |      |
|                 | <ul> <li>ビデオ:ABCI利用チュートリアル(事前準備)</li> <li>         (環:urushhara 2:環 2022-06-23 18-11:15 要用:2022-06-24 10:02:28</li></ul> | この投稿者に問合せ<br><sup>お名前</sup><br>メールアドレス<br>電話器号(任意) |        |      |
|                 | スライドデータ<br>大規模AIクラウド計算システム「ABCI」利用チュートリアル動画(車前準備編)                                                                       |                                                    |        |      |
|                 | 動<br>A ABCI利用チュートリアル 事前準備<br>本有                                                                                          | ⊠送信                                                |        |      |
|                 | 大規模AIクラウド計算システム「ABCI」<br>利用チュートリア                                                                                        | 「キーワード<br>カテゴリーを選択 ▼<br>Q.検索                       |        |      |
|                 | デジタルアーキテクチャ研究センター<br>見る ■ YouTube                                                                                        | カテゴリー - +<br>ABCI利用の豆知識(30)<br>入門編(10)             |        |      |

下記のABCI User Groupのホームページに ABCIに接続するまでの手順を紹介をしています。

ABCIに接続したことない人はご参考ください。

ABCI User Group 「みんなのABCI」 ビデオ:ABCI利用チュートリアル(事前準備)

URL:<u>https://abciug.abci.ai/入門編\_1/ビデオabci利用</u> チュートリアル事前準備\_i81

参考:ビデオ:ABCI利用チュートリアル(事前準備) ABCI User Group

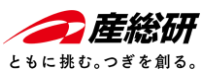

# ABCI2.0システムの概要

### ABCI2.0システムは、計算リソース・大容量ストレージを高速ネットワークで結合したシステム

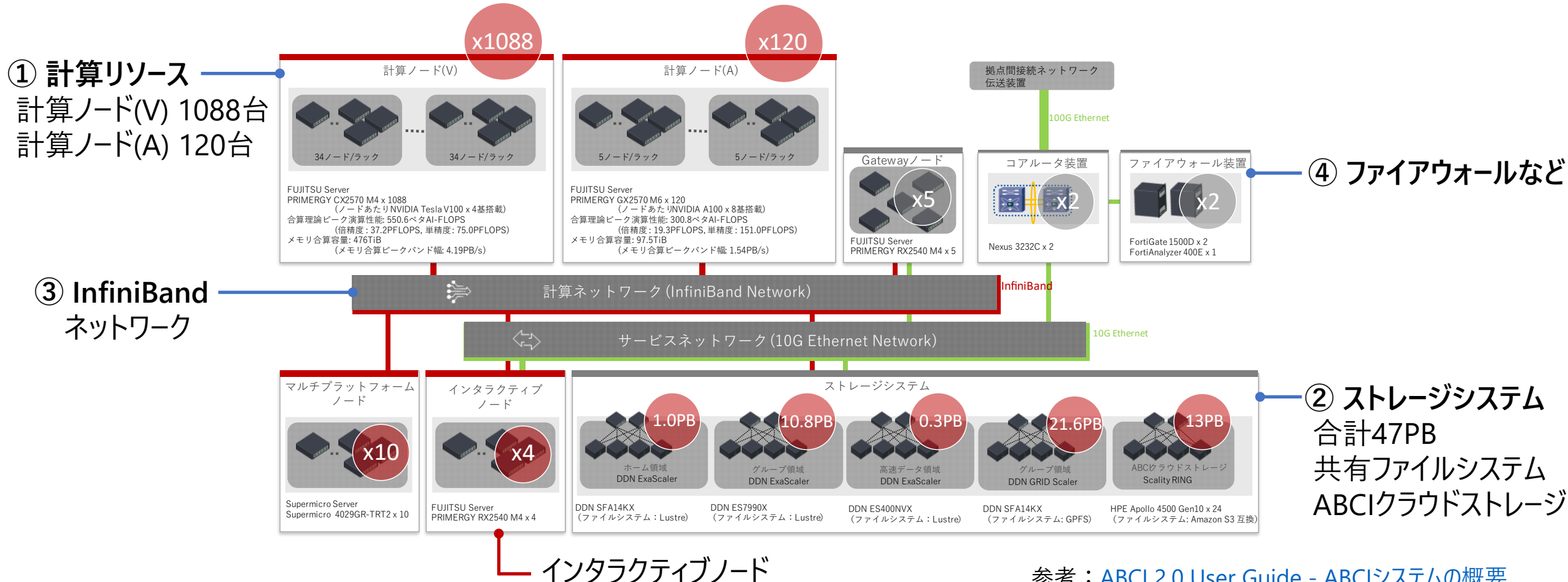

参考: ABCI 2.0 User Guide - ABCIシステムの概要

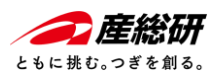

# ABCIシステムへログインからジョブ実行の流れ

### ABCIシステムヘアクセス、ssh接続を確立し、インタラクティブノードでジョブの準備 ジョブの実行はジョブスケジューラから計算ノードへ投入

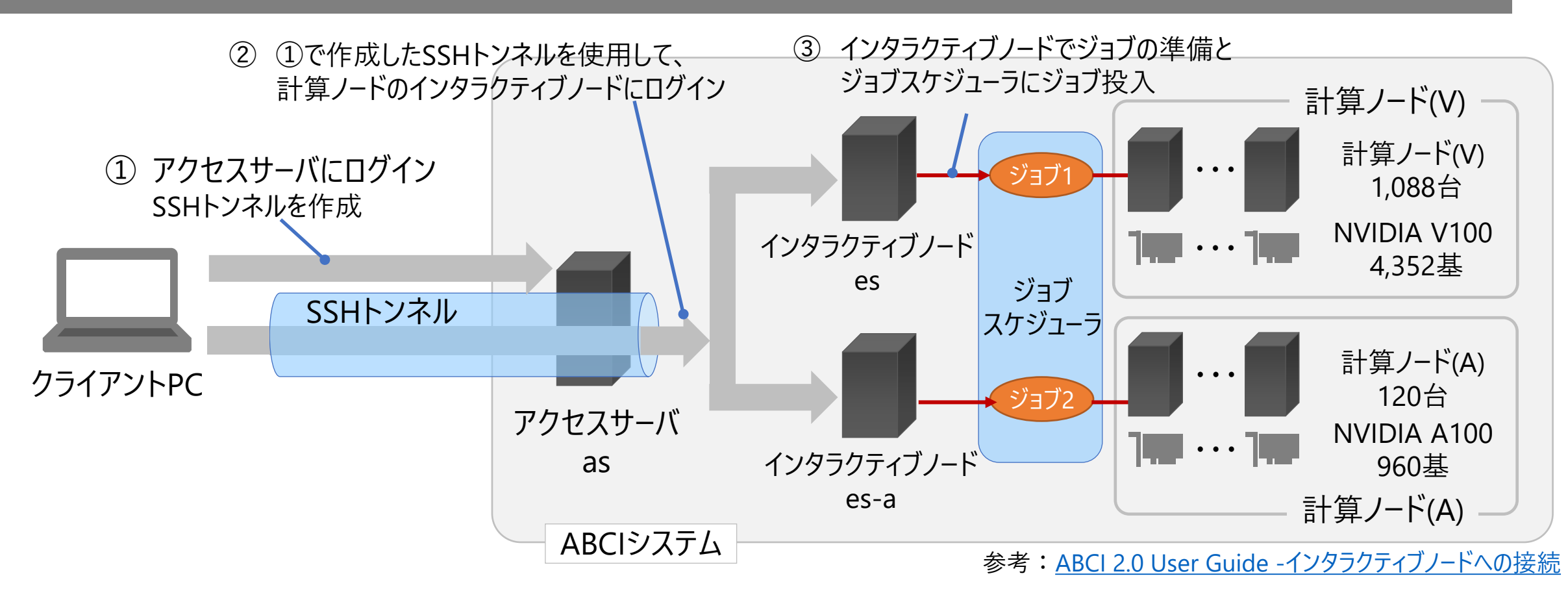

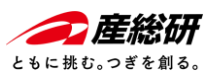

# ABCIシステムおける各ノードの役割 (1/3)

まず最初はアクセスサーバ(as)にログインして、SSHトンネルを作成する

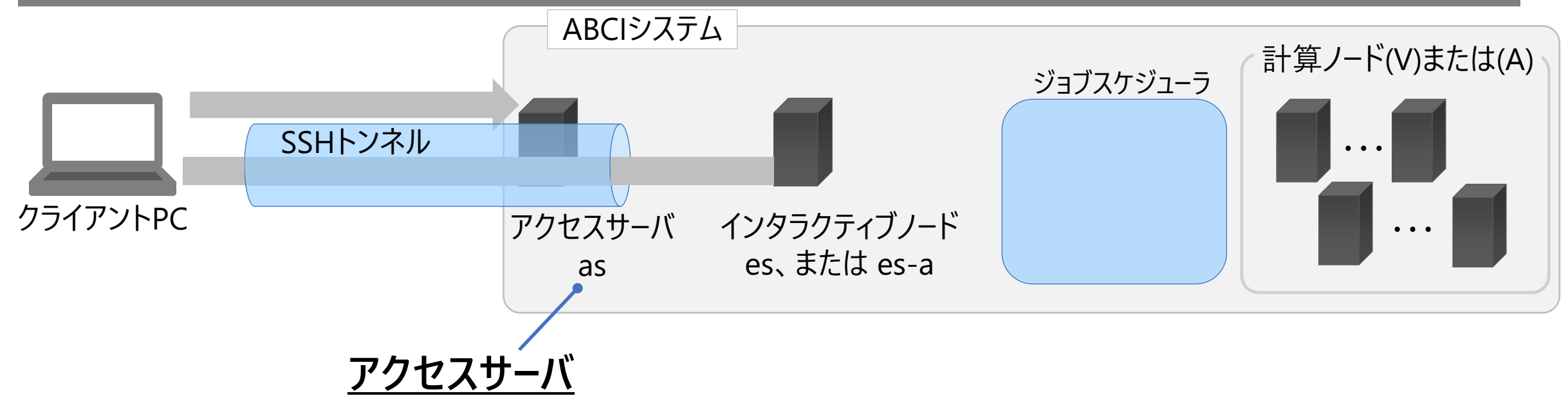

- インタラクティブノードにアクセスするため、最初にログインするサーバ。
   操作不可の踏み台サーバ。
- インタラクティブノードにアクセスするSSHトンネルを作る。
- コマンド操作をおこなうと、インタラクティブノードなどへのSSHセッションが切れることに注意。

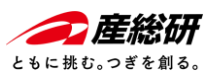

# ABCIシステムおける各ノードの役割 (2/3)

続いて、インタラクティブノードヘログインし、ジョブの実行の準備をする

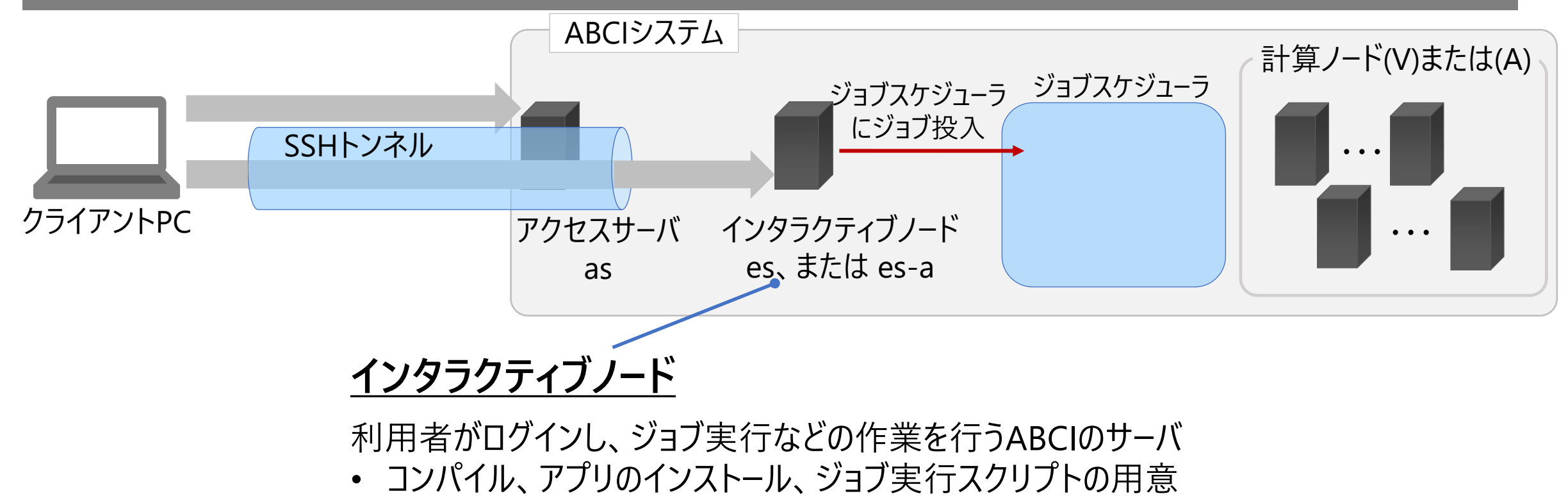

- ジョブスケジューラにジョブ実行依頼
- ABCI ヘデータアップロード、ダウンロード

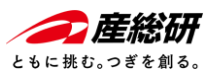

# ABCIシステムおける各ノードの役割 (3/3)

ジョブスケジューラにジョブを登録して、確保された計算ノードでジョブを実行する

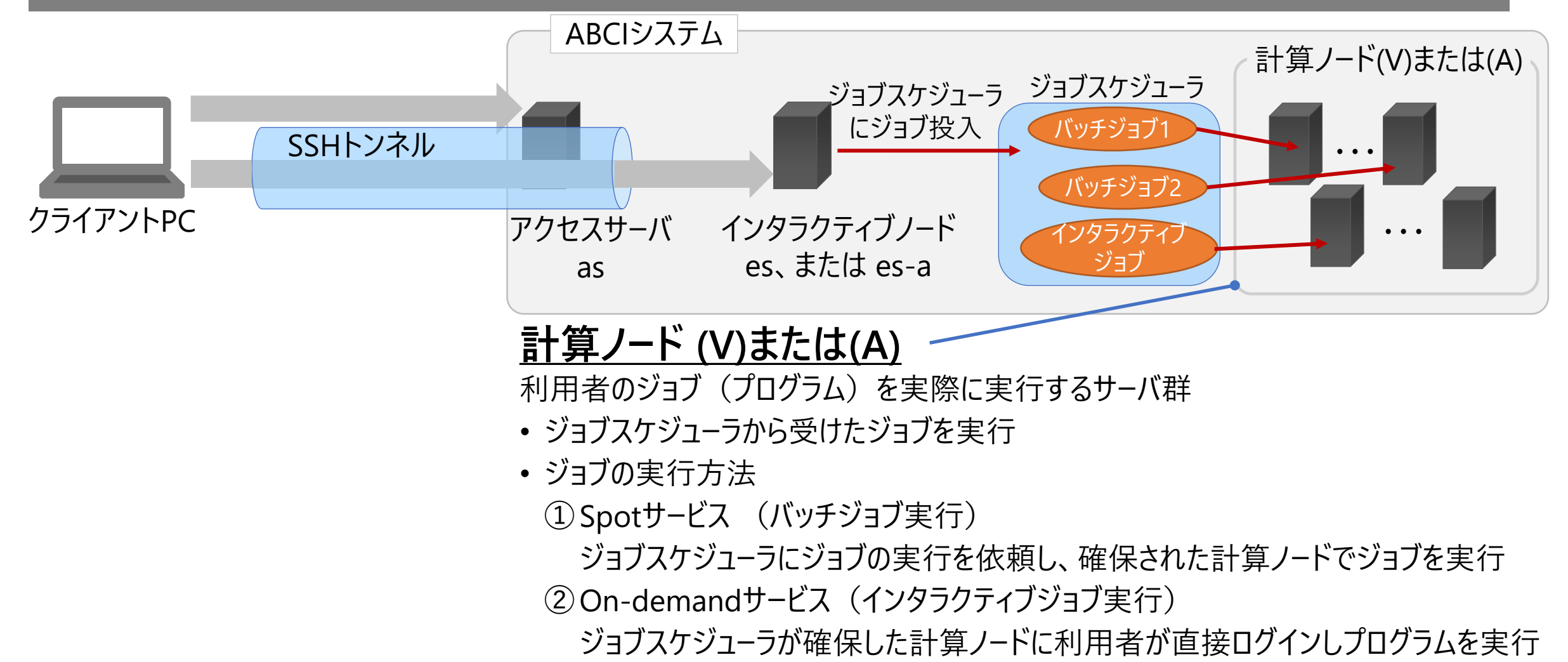

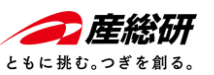

# ABCIシステムおける各ノードの役割 (まとめ)

ABCIシステムにおけるジョブの実行には、複数のノードを経由して計算ノードで実行する

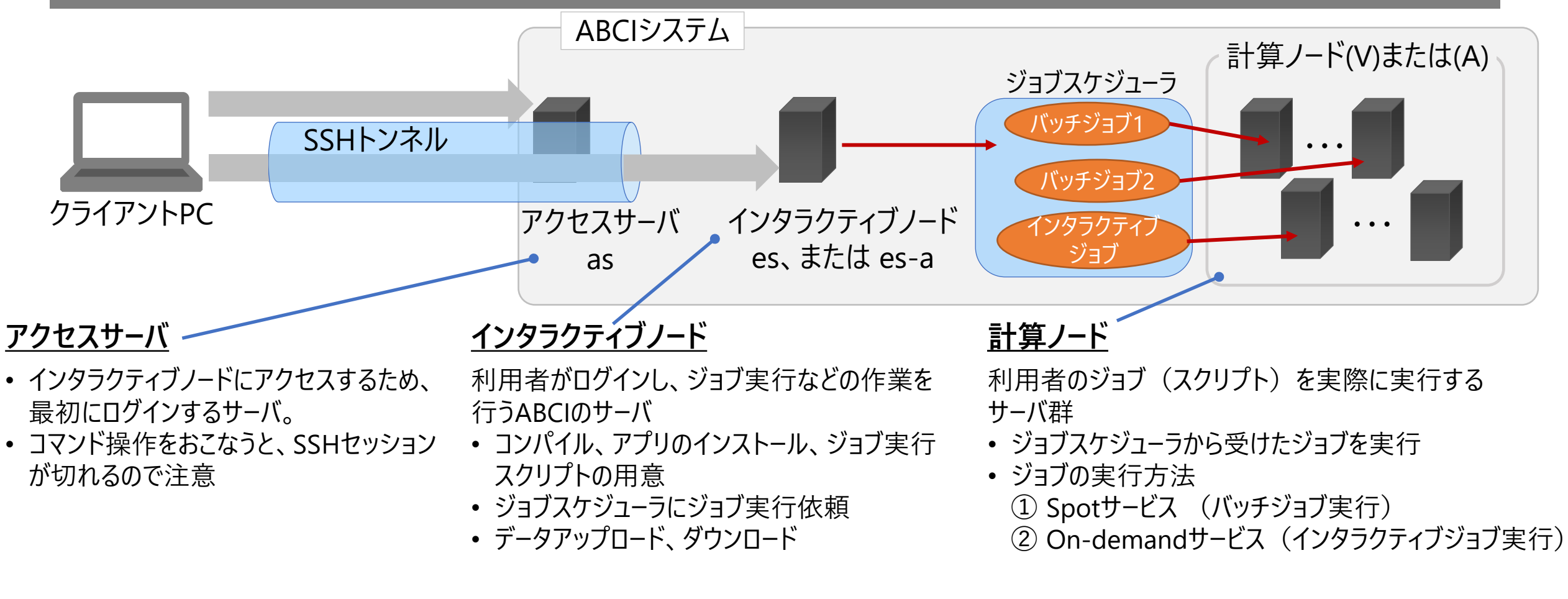

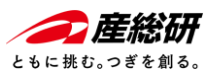

# ABCIシステム利用の流れ

### ジョブの実行結果を確認しながら、再度、データのアップロードとジョブ実行を繰り返す

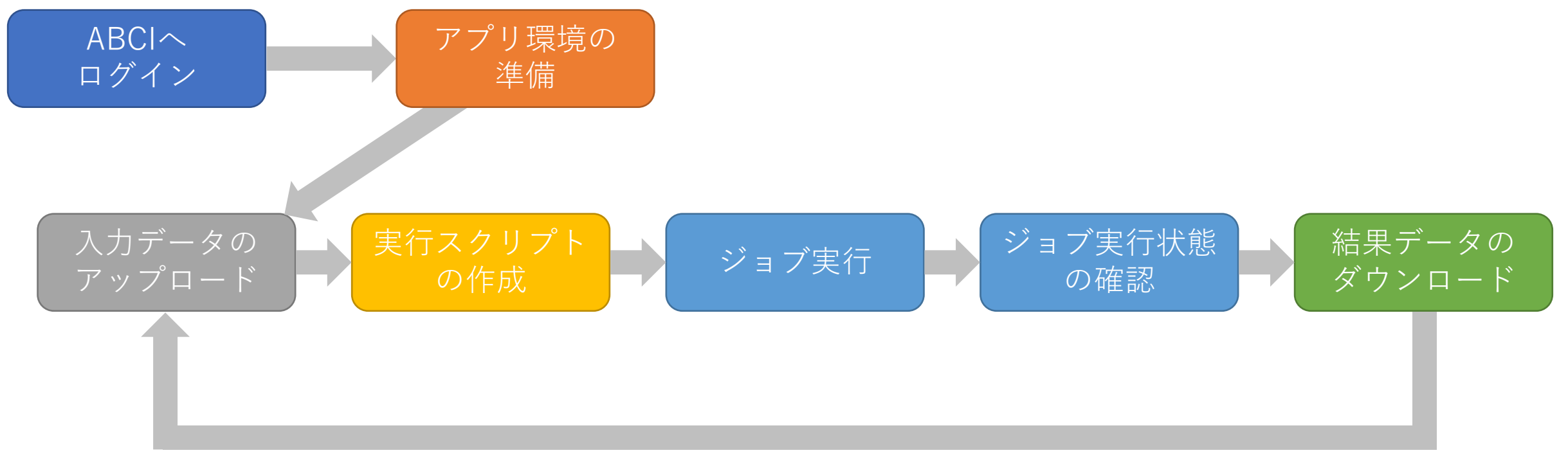

結果を見て、再度繰り返し

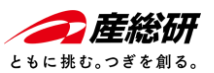

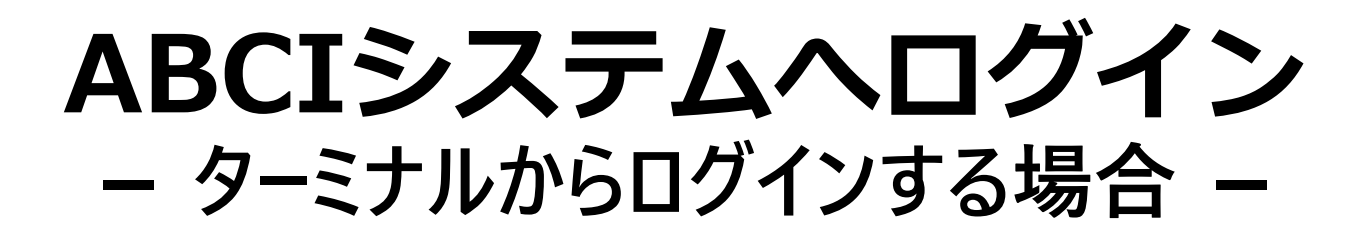

# ① ターミナルから、アクセスサーバ(as)にSSHでログインし、SSHトンネルを設定します ② 別のターミナルを開き、インタラクティブノード (es) ヘログインします

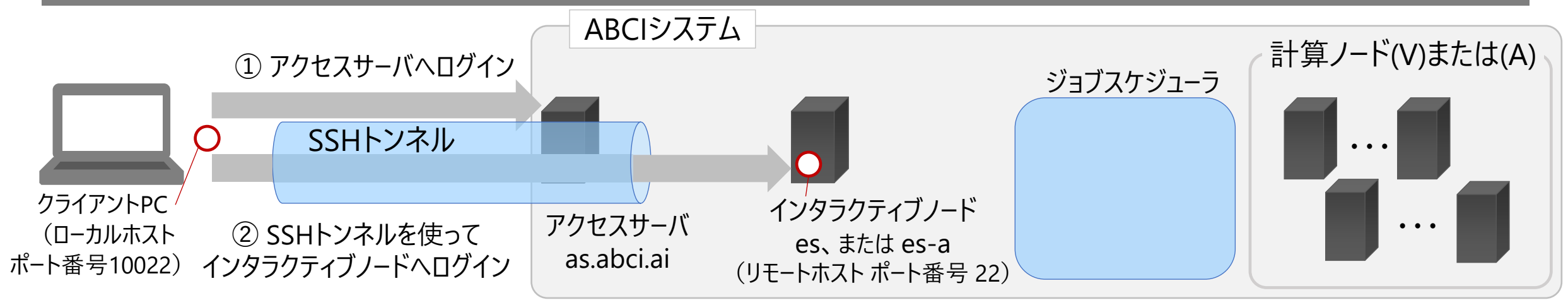

① アクセスサーバヘログイン コマンド書式例

ssh <u>-L 10022:*es*:22 -l *aaa12345xx as.abci.ai*</u>

-L (クライアントPCで受けるポート番号): (接続先インタラクティブノード名): (インタラクティブノードのポート番号) -l (ABCIアカウント名) (アクセスサーバ名)

### ② インタラクティブノードヘログイン コマンド書式例

ssh <u>-p 10022 -l aaa12345xx localhost</u>

-p (クライアントPCで受けるポート番号) -l (ログインするABCIアカウント名) (ホスト名)

参考: ABCI 2.0 User Guide - ABCIの利用開始 SSHクライアントによるログイン

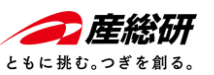

データのアップ/ダウンロード ー ターミナルからscpコマンドを使う場合 (1/3) -

### SSHトンネルを利用して、データのアップロード・ダウンロードが可能

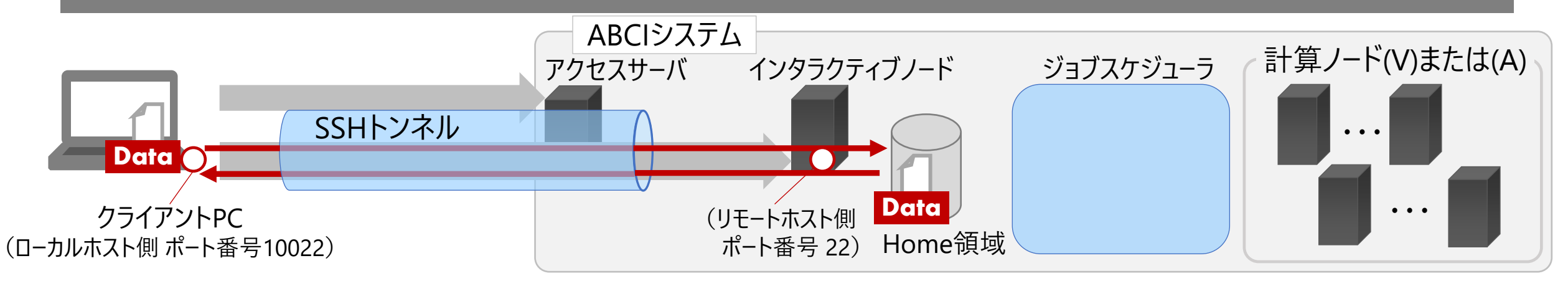

### クライアントPCからデータをアップロードする場合

コマンド
 \$scp -P 10022 ローカルのファイル名 aaa 12345xx@localhost:./###/リモートの転送先ファイル名
 書式 -P (クライアントPCのローカルホストポート番号) (転送するファイル) (ABCIアカウント名)@localhost: (転送先で受けるディレクトリのパスとファイル名)

### ② データをクライアントPCへダウンロードする場合

コマンド
 \$scp -P 10022 aaa12345xx@localhost:リモートのファイル名 ./###/ローカルの転送先ファイル名
 -P (クライアントPCのローカルホストポート番号) (ABCIアカウント名)@localhost : (転送するファイル) (クライアントPC側の保存パスとファイル名)

参考: <u>ABCI 2.0 User Guide -インタラクティブノードへのファイル転送</u>

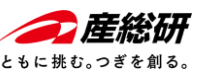

データのアップロード

### ー ターミナルからscpコマンドを使う場合 (2/3) ー

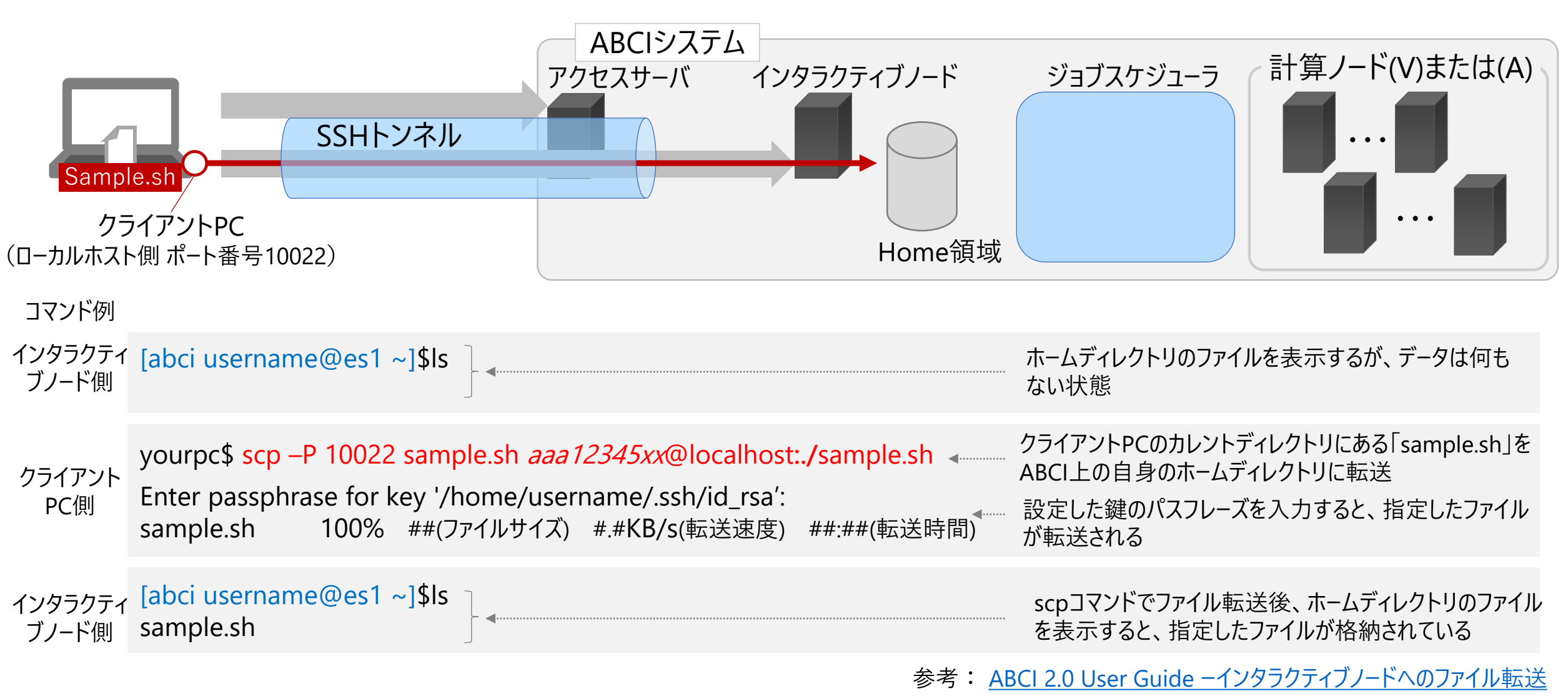

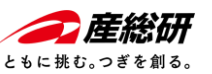

データのダウンロード - ターミナルからscpコマンドを使う場合 (3/3) -

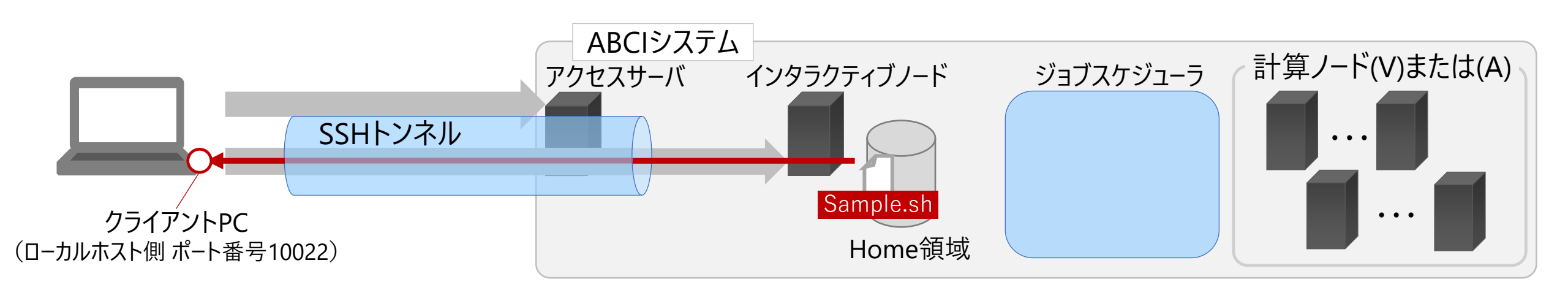

| コマンド例         |                                                                                                    |                                                                                                    |
|---------------|----------------------------------------------------------------------------------------------------|----------------------------------------------------------------------------------------------------|
| クライアント<br>PC側 | yourpc\$ scp -P 10022 aaa12345xx@localhost:./sample.sh ./sample.sh<br>Enter passphrase for key '/home/username/.ssh/id_rsa':<br>sample.sh 100% ##(ファイルサイズ) #.#KB/s(転送速度) ##:##(転送時間)<br>yourpc\$ls<br>sample.sh | クライアントPCのカレントディレクトリにある「sample.sh」を<br>ABCI上の自身のホームディレクトリに転送<br>設定した鍵のパスフレーズを入力すると、指定したファイル<br>が転送される<br>scpコマンドでファイル転送後、作業ディレクトリのファイル<br>を表示すると、指定したファイルが格納されている |

参考: ABCI 2.0 User Guide -インタラクティブノードへのファイル転送

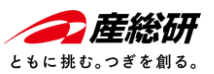

### データのアップ/ダウンロード - WinSCPを使う場合 (1/7) -

### ① WinSCPをダウンロード・インストールする

|                                                                                       | CP<br>3 and FTP client for Windows                             |                                                          |                                            |                         | Search                                                                         | ٩                   |
|---------------------------------------------------------------------------------------|----------------------------------------------------------------|----------------------------------------------------------|--------------------------------------------|-------------------------|--------------------------------------------------------------------------------|---------------------|
|                                                                                       |                                                                |                                                          | Download                                   |                         |                                                                                |                     |
|                                                                                       |                                                                | WinS                                                     | CP 5.21 Do                                 | wnload                  | C.                                                                             |                     |
| ¢                                                                                     | Advertiser<br>Ads by <b>G</b> o<br>Stop seeing<br>Why this a   | nent<br><b>bogle</b><br>this ad                          |                                            | ÷                       | Advertisement<br>Ads by <b>Google</b><br>Stop seeing this ad<br>Why this ad? ① |                     |
|                                                                                       |                                                                |                                                          |                                            |                         |                                                                                |                     |
| WinSCP 5.21 is a ma<br>• SSH core upg                                                 | ajor application update. N<br>raded to PuTTY 0.77. Tha         | ew features and enhancem<br>t includes support for rsa-s | ents include:<br>sha2-256 and rsa-sha2-512 | SSH public key alg      | orithms and improved support for HTTI                                          | P proxies with SSH. |
| <ul><li>Support for Al</li><li>Support for fill</li></ul>                             | CL for S3 protocol.<br>e masks relative to the ro              | ot of an operation.                                      |                                            |                         |                                                                                |                     |
| <ul> <li>Streaming sup</li> <li>It is possible t</li> <li>List of all char</li> </ul> | oport in .NET assembly an<br>o import sessions from C<br>nges. | nd scripting for FTP protoco<br>ppenSSH config file.     | ol.                                        |                         |                                                                                |                     |
|                                                                                       | <b>DOWNL</b><br>2, 569, 5                                      | DAD WINSCP 5.21.7 (11<br>67 downloads since 2023         | HB)<br>-01-23 What is                      | from<br>rosoft<br>this? | OTHER DOWNLOADS                                                                |                     |

【Windowsをお使いの方向け】

- WinSCPダウンロードURL <u>https://winscp.net/eng/download.php</u>
- インストールはガイドに従ってインストールする
- 本説明ではWinSCPの「コマンダー」と呼ばれる、
   ローカル側とリモート側の2つのディレクトリが表示されるモードを利用する
- PuTTYでABCIのログイン設定を設定済みの場合、そのログイン設定をインポートしてくれる

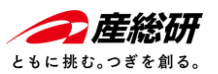

### データのアップ/ダウンロード - WinSCPを使う場合 (2/7) -

### ② 秘密鍵情報を登録する

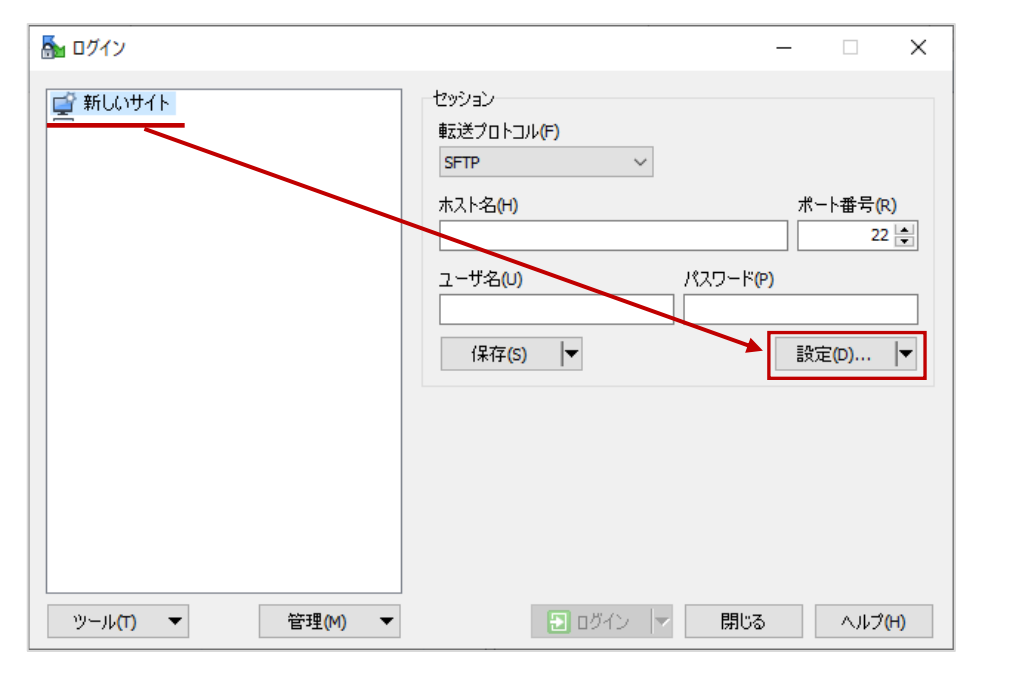

 ・WinSCPを起動すると[ログイン]ウィンドウが開くので、 [新しいサイト] → [設定(D)...]をクリック
 ・もし[ログイン]ウィンドウが開かない場合 WinSCPの画面のメニューバーから [セッション(S)] → [新しいセッション(N)] を選択する

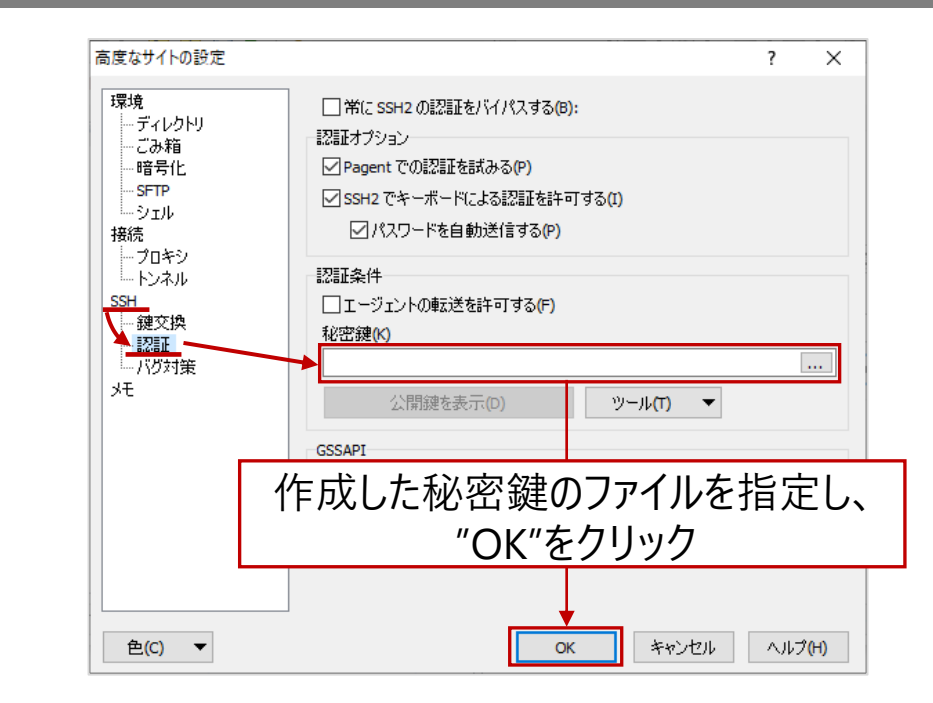

•[高度なサイトの設定]画面の左ペインメニューより
 [SSH] → [認証]

を選択する

•画面右側の[秘密鍵(K)]欄において、作成した秘密鍵を指定して、 画面下部の[OK]をクリックして、設定情報を保存する

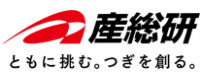

### データのアップ/ダウンロード - WinSCPを使う場合 (3/7) -

### ③インタラクティブノードへの接続情報を登録して、ログインする

| 🌆 ログイン    |                                                                                            | – 🗆 🗙                                              |
|-----------|--------------------------------------------------------------------------------------------|----------------------------------------------------|
| 🚅 ¥ቫしいサイト | セッション<br>転送プロトコル(F)<br>SFTP マ<br>ホスト名(H)<br>localhost<br>ユーザ名(U) パスワー<br>ABCI account name | ポート番号(R)<br>10022 🚽<br><sup>K</sup> (P)<br>設定(D) ▼ |
|           | ホスト名、ポート番号、ユーザ名<br>ログインをクリックす                                                              | ムを入力後、<br>る                                        |
| ツール(T) ▼  | 管理(M) ▼ 閉U                                                                                 | :る ヘルプ(H)                                          |

- ・ 左のCategoryメニューより
   ✓ ホスト名(H) : localhost
  - ✓ ポート番号(R):10022
    - (SSHトンネルで設定したポート番号を指定)
  - ✓ ユーザ名(U): ABCIアカウント名

を入力する

・ [ログイン]をクリックして、インタラクティブノードへ接続する

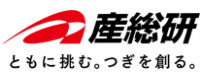

### データのアップ/ダウンロード - WinSCPを使う場合 (4/7) -

### もし「警告」が表示されたら

| 警告 |                                       |                                                                  | ?                                              | ×                         |
|----|---------------------------------------|------------------------------------------------------------------|------------------------------------------------|---------------------------|
|    | 警告 - 潜                                | 在的なセキュリティ違反                                                      |                                                |                           |
|    | サーバーのホス<br>の管理者がれ<br>に接続しようと          | ト鍵が WinSCP にキャッシュされている<br>スト鍵を変更した、特定条件下でサ・<br>こしている、のいずれかです。    | 5鍵と一致しません。これは<br>-バーが別の鍵を返した、偽                 | 、サーバー<br>のサーバー            |
|    | 新しい                                   | 鍵の <mark>詳</mark> 細:                                             |                                                |                           |
|    | アルゴリズム:<br>SHA-256:<br>MD5:           |                                                                  |                                                |                           |
|    | 接続を続ける<br>シュに新しい。<br>択します。接続<br>ル」です。 | 場合、キャッシュ中の鍵を置き換えてき<br>きを追加するには「追加」、キャッシュに<br>売を中断するには「キャンセル」を選択し | ナーバーに接続するには「更<br>鍵を追加しない場合「スキ・<br>します。最も安全な選択肢 | 新」、キャッ<br>ップ」を選<br>は「キャンセ |
|    |                                       |                                                                  | 鍵指紋をクリップボード                                    | (ເລະ <mark>(ເດ</mark> )   |
| Г  | <b>T *</b> (0.6)                      |                                                                  |                                                |                           |

- 初めてWinSCPでABCIに接続する場合に表示されます。
- 「更新」ボタンを選択します。
   (お使いの環境によっては「Warning」画面が表示され、 選択するボタンは「Update」を選択します。)

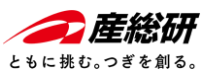

データのアップ/ダウンロード - WinSCPを使う場合(5/7)-

### ④ ファイルをドラッグ&ドロップするだけで、ファイルのアップロード・ダウンロードが可能

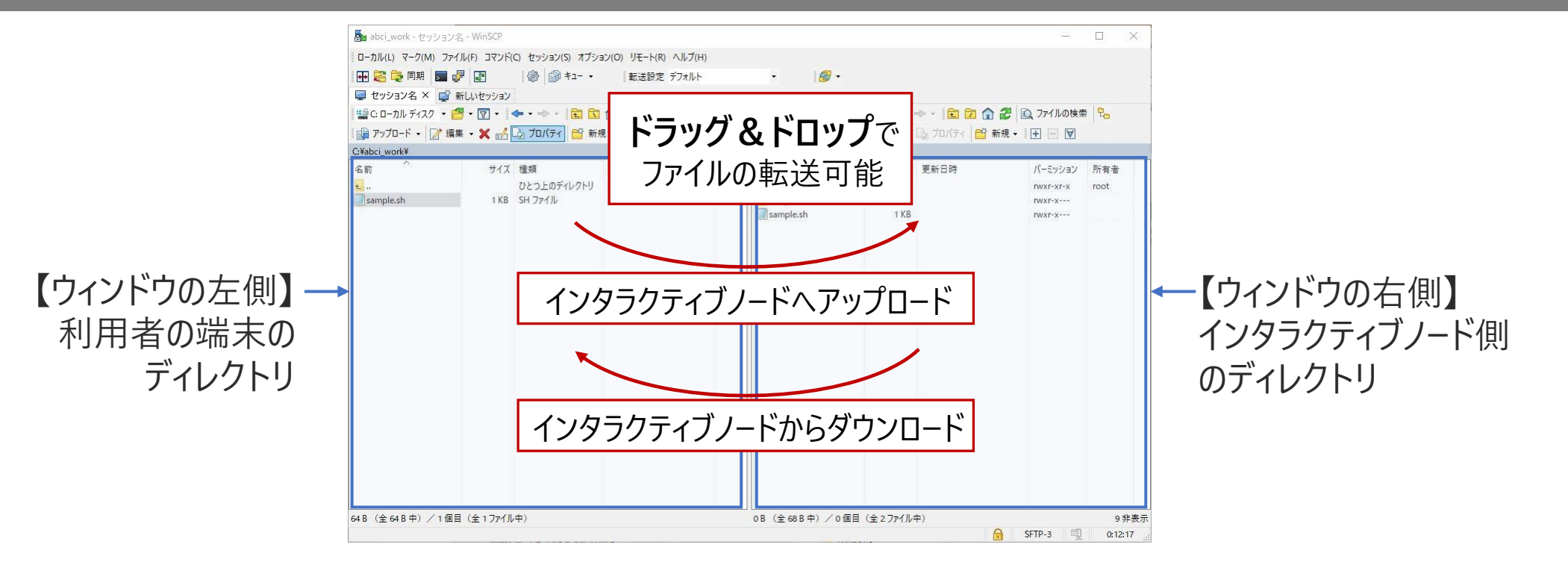

インタラクティブノードにログインできると、ローカル側・接続先のリモート側、両方のディレクトリが表示される。
 左側:利用者端末のディレクトリ、右側:インタラクティブノードのディレクトリ
 ファイルをドラッグ&ドロップするだけで、ファイルのアップロード・ダウンロードか可能

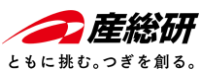

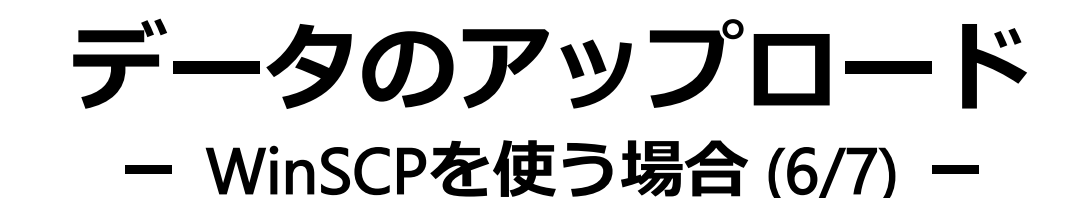

### ⑤ ファイルをドラッグ&ドロップするだけで、ファイルのアップロードが可能

• WinSCPでファイルをアップロードする前

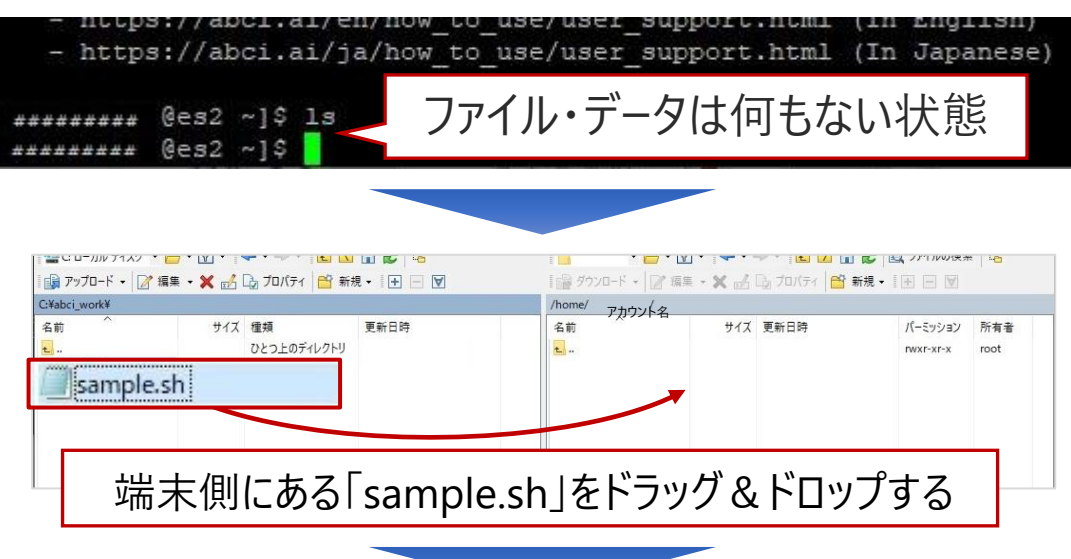

- ログインしたインタラクティブノードには、ファイルやデータは 何もない状態
- 左側:利用者端末のディレクトリを表示するエリアにあるファイルを、右側:インタラクティブノードのディレクトリを表示するエリアに、ドラッグ&ドロップして、ファイルのアップロードを実行

• WinSCPでファイルをアップロードした後

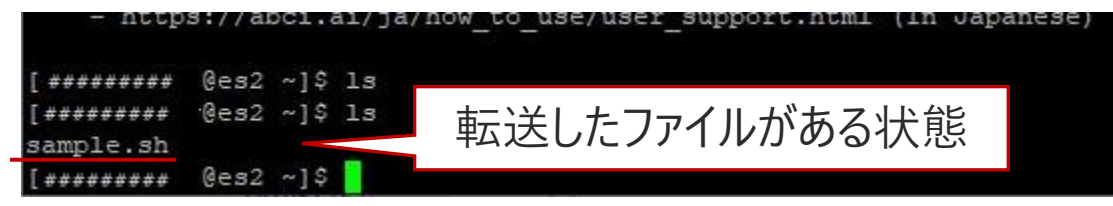

 ファイル・データは何もなかったところに WinSCPで転送したファイル「sample.sh」がある

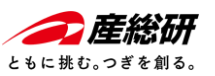

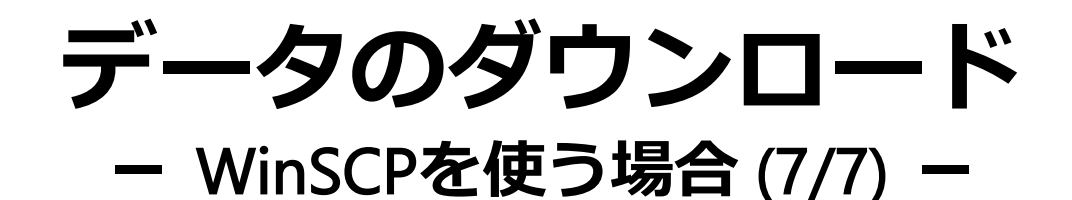

### ⑥ ファイルをドラッグ&ドロップするだけで、ファイルのダウンロードが可能

• データをダウンロードする前

|                                                             | 名前                                           | ダウン                                       | ハロードす                                                   | スファイルは                                 | 毎い米                                                                                                    | 能           |
|-------------------------------------------------------------|----------------------------------------------|-------------------------------------------|---------------------------------------------------------|----------------------------------------|----------------------------------------------------------------------------------------------------|-------------|
| *                                                           | ample.sh                                     | ///                                       |                                                         |                                        |                                                                                                    |             |
|                                                             |                                              |                                           |                                                         |                                        |                                                                                                    |             |
|                                                             |                                              |                                           |                                                         |                                        |                                                                                                    |             |
| 31                                                          |                                              |                                           |                                                         |                                        |                                                                                                    |             |
|                                                             |                                              |                                           |                                                         |                                        |                                                                                                    |             |
|                                                             |                                              |                                           |                                                         |                                        |                                                                                                    | -           |
| i<br>¶ 7×70-۲ •   []: 1                                     | 編集 - 🗙 📩 🕞 ブロバライ 😫 🕯                         | - u → · · · · · · · · · · · · · · · · · · | י 📟<br>נופא פאר איז איז איז איז איז איז איז איז איז איז | ・ 🥻 編集 ・ 🗙 🛃 🖓 プロパティ                   | <ul> <li>▲</li> <li>●</li> <li>●</li></ul> | -           |
| <ul> <li>37770-F - 27770-F</li> <li>2¥abci_work¥</li> </ul> | 編集 - 🗙 🖆 🕞 ブロバライ 🤷 🕯                         | - <b></b> - <b></b><br>fi∄ • I • □ ▼      | 帰 ダウンロ-<br>/home/アカウ                                    | • / 編集 • 🗙 🔂 🕞 70/(71<br>/卜名/          | ≝ 新規 - 十 - ▼                                                                                                    |             |
| ■ アップロード ・<br>Wabci_work¥<br>名前                             | 編集 - 🗶 🗟 🕞 プロパライ 🎒 🖬<br>サイズ 種類               | 「規・【十 - ▼<br>更新日時                         |                                                         | ・ 2 編集 ・ ¥ 2 □ つパティ<br>小名/<br>サイズ 更新日時 | <ul> <li>● 新規・</li> <li>● 新規・</li> <li>● 「</li> </ul>                                                                                                    | 所有者         |
| 録 アゥブロード +   ❷* i<br>Xabci_work¥<br>名前<br>                  | 編集 - X 記 は カバティ 合 #<br>サイス 種類<br>ひとことのデイルクトリ | □ ■ ■ ■ ■ ■ ■ ■ ■ ■ ■ ■ ■ ■ ■ ■ ■ ■ ■ ■   | []] ダウンロ-<br>/home/アカウ<br>名前<br>-                       | ・ 2 編集 ・ ★ 2 回 つパティ<br>小名/<br>サイズ 更新日時 | ● 新規 •   + - ▼<br>パーミッション<br>PWXF-XF-X                                                                                                    | 所有者<br>root |

インタラクティブノード側にある「download\_data.dat」をドラッグ&ドロップする

 ダウンロードしたいファイルはローカル側のディレクトリには ない状態

右側:インタラクティブノードのディレクトリにあるファイルを、
 左側:利用者端末のディレクトリを表示するエリアに
 ドラッグ&ドロップして、ファイルのダウンロードを実行

• WinSCPでファイルをダウンロードした後

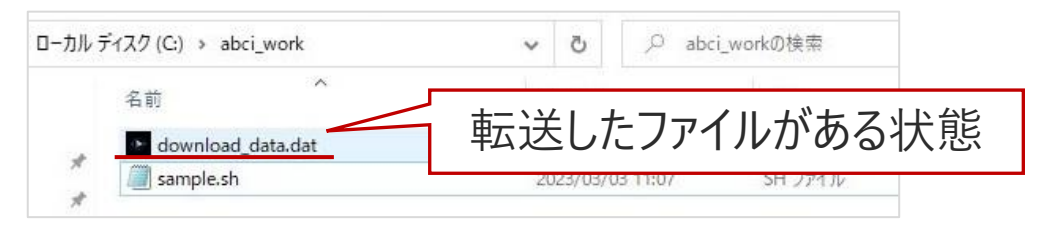

 WinSCPで転送したファイル「download\_data.dat」が ローカル側の端末のディレクトリ内にある

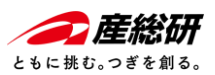

# ジョブ実行のサービス

ジョブの実行には、3種類のサービスから処理方法に応じた適切なサービスを選択する

### ジョブ実行のサービスの種類

- ① Spotサービス :ジョブ実行スクリプト作成し、ジョブスケジューラにバッチ処理依頼する
- ② On-demandサービス :ジョブスケジューラに計算ノードの確保を依頼し、計算ノードでプログラムを実行する

グループ名 実行スクリプト

③ Reservedサービス :事前に計算ノードの予約をジョブスケジューラに依頼するサービス

本説明では、① Spotサービスと、② On-demandサービスについてご紹介 ジョブの実行には、 「利用する計算リソースの種類とその数量」、「自分が所属するABCIグループ名」を引数に使用

Spotサービスの qsub -l rt\_G.small=1 -g gxx12345 ./sample.sh

リソースの種類

参考: <u>ABCI 2.0 User Guide - ジョブサ-ビス</u>

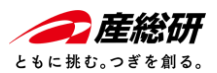

# ジョブ実行で使う計算リソース

### 計算ノード(V)、計算ノード(A)に加え、メモリインテンシブノードの3種に 多数のリソースメニューを用意

- 計算ノード(V) : GPUにNVIDIA V100を搭載した計算ノード、計算ノード(V)には5種類のメニューがある
- 計算ノード(A) : GPUにNVIDIA A100を搭載した計算ノード、計算ノード(A)には2種類のメニューがある
- メモリインテンシブノード: Intel Optaneを搭載した大容量のメモリを持つノード、2 種類のメニューがある (注意:2023年10月にサービス提供終了予定)

それぞれのリソースに特徴があり、またメニューごとにCPU/メモリなどのスペックが異なり、 同時に使えるノード数の制約などがある

参考: <u>ABCI 2.0 User Guide - ジョブ実行リソ-ス</u>

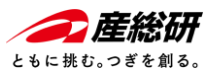

# ジョブ実行で使う計算リソース

|                              | 資源タイプ                                         | 資源タイプ名                                                 | 説明                                                                                                    | 割り当て物理<br>CPUコア数                                     | 割り当てGPU数                            | メモリ (GiB)                                  | ローカルスト<br>レージ (GB)                                             | 資源タイプ課金<br>係数                                                 |
|------------------------------|-----------------------------------------------|--------------------------------------------------------|----------------------------------------------------------------------------------------------------|------------------------------------------------------|-------------------------------------|--------------------------------------------|----------------------------------------------------------------|---------------------------------------------------------------|
|                              | Full                                          | rt_F                                                   | ノード占有                                                                                                 | 40                                                   | 4                                   | 360                                        | 1440                                                           | 1.00                                                          |
| ν – Ϝ (V)                    | G.large                                       | rt_G.large                                             | ノード共有<br>GPU利用                                                                                        | 20                                                   | 4                                   | 240                                        | 720                                                            | 0.90                                                          |
|                              | G.small                                       | rt_G.small                                             | ノード共有<br>GPU利用                                                                                        | 5                                                    | 1                                   | 60                                         | 180                                                            | 0.30                                                          |
| 単し                           | C.large                                       | rt_C.large                                             | ノード共有<br>CPUのみ利用                                                                                      | 20                                                   | 0                                   | 120                                        | 720                                                            | 0.60                                                          |
| 1112                         | C.small                                       | rt_C.small                                             | ノード共有<br>CPUのみ利用                                                                                      | 5                                                    | 0                                   | 30                                         | 180                                                            | 0.20                                                          |
|                              |                                               |                                                        |                                                                                                    |                                                      |                                     |                                            |                                                                |                                                               |
| <u>*</u>                     | 資源タイプ                                         | 資源タイプ名                                                 | 説明                                                                                                    | 割り当て物理<br>CPUコア数                                     | 割り当てGPU数                            | メモリ (GiB)                                  | ローカルスト<br>レージ (GB)                                             | 資源タイプ課金<br>係数                                                 |
| A)<br>- F                    | 資源タイプ<br>Full                                 | 資源タイプ名<br>rt_AF                                        | <b>説明</b><br>ノード占有                                                                                    | 割り当て物理<br>CPUコア数<br>72                               | 割り当てGPU数<br>8                       | メモリ (GiB)<br>480                           | ローカルスト<br>レージ (GB)<br>3440                                     | 資源タイプ課金<br>係数<br>3.00                                         |
| 計算ノード<br>(A)                 | 資源タイプ<br>Full<br>AG.small                     | 資源タイプ名<br>rt_AF<br>rt_AG.small                         | 説明<br>ノード占有<br>ノード共有<br>GPU利用                                                                         | 割り当て物理<br>CPUコア数<br>72<br>9                          | 割り当てGPU数<br>8<br>1                  | メモリ (GiB)<br>480<br>60                     | ローカルスト<br>レージ (GB)<br>3440<br>390                              | 資源タイプ課金<br>係数<br>3.00<br>0.50                                 |
| 、<br>ド<br>ド<br>(A)           | 資源タイプ<br>Full<br>AG.small<br>資源タイプ            | 資源タイプ名<br>rt_AF<br>rt_AG.small<br>資源タイプ名               | 説明<br>ノード占有<br>ノード共有<br>GPU利用<br>説明                                                                   | 割り当て物理<br>CPUコア数<br>72<br>9<br>割り当て物理<br>CPUコア数      | 割り当てGPU数<br>8<br>1<br>割り当てGPU数      | メモリ (GiB)<br>480<br>60<br>メモリ (GiB)        | ローカルスト<br>レージ (GB)<br>3440<br>390<br>ローカルスト<br>レージ (GB)        | <u>資源タイプ課金</u><br>係数<br>3.00<br>0.50<br>資源タイプ課金<br>係数         |
| ×モリ<br>マテンシ 計算ノード<br>ノード (A) | 資源タイプ<br>Full<br>AG.small<br>資源タイプ<br>M.Large | 資源タイプ名<br>rt_AF<br>rt_AG.small<br>資源タイプ名<br>rt_M.large | <ul> <li>説明</li> <li>ノード占有</li> <li>ノード共有<br/>GPU利用</li> <li>説明</li> <li>ノード共有<br/>CPUのみ利用</li> </ul> | 割り当て物理<br>CPUコア数<br>72<br>9<br>割り当て物理<br>CPUコア数<br>8 | 割り当てGPU数<br>8<br>1<br>割り当てGPU数<br>- | メモリ (GiB)<br>480<br>60<br>メモリ (GiB)<br>800 | ローカルスト<br>レージ (GB)<br>3440<br>390<br>ローカルスト<br>レージ (GB)<br>480 | <u>資源タイプ課金</u><br>係数<br>3.00<br>0.50<br>資源タイプ課金<br>係数<br>0.40 |

参考: <u>ABCI 2.0 User Guide - 利用可能な資源タイプ</u>

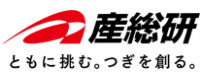

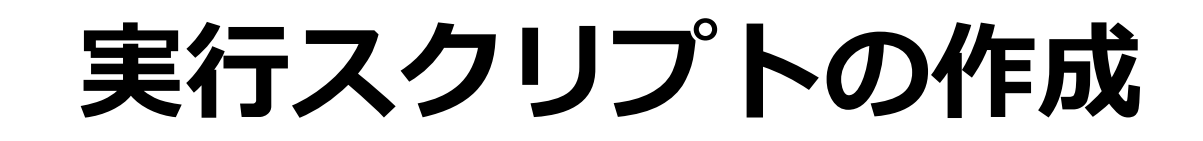

### 実行するプログラムのコマンドを記述したスクリプトを端末で作成して、 ABCIへアップロードする

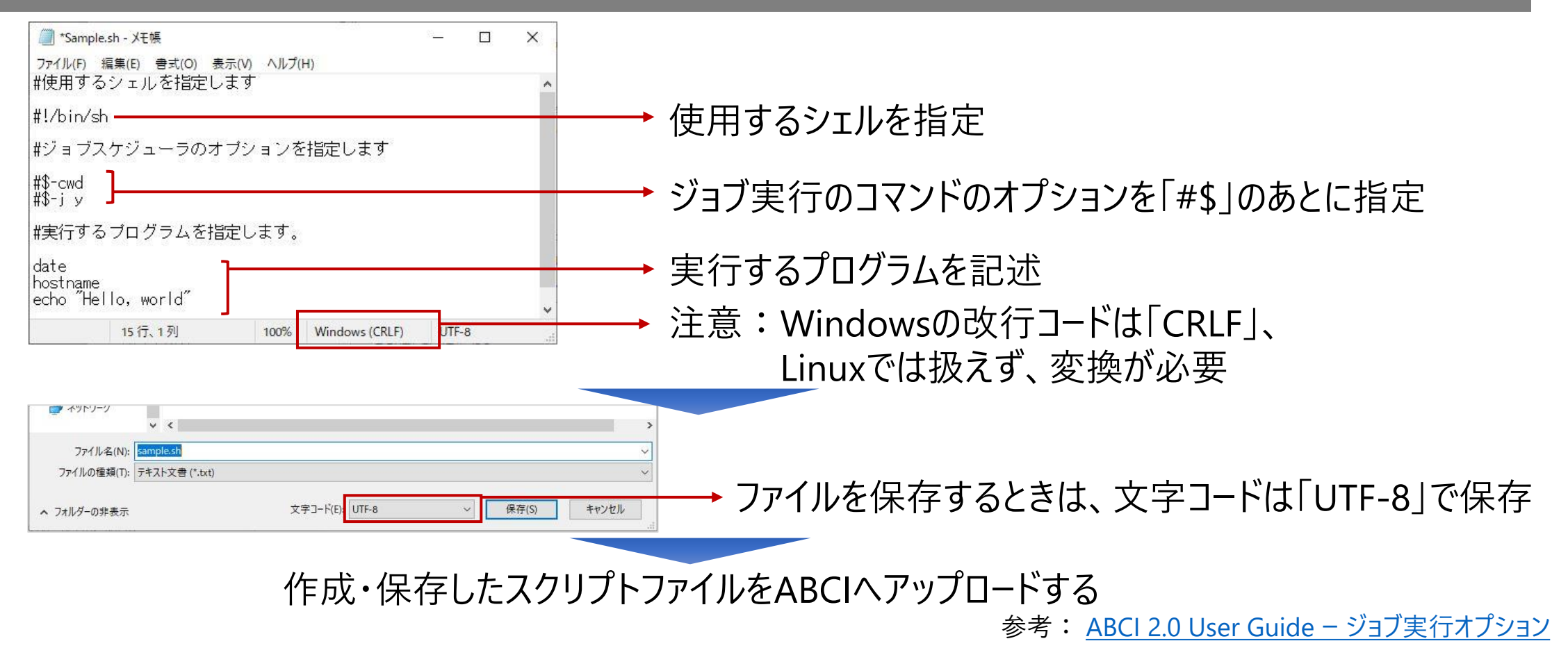

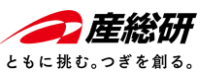

### ジョブの実行 — Spotサービス:スクリプトの作成—

### 作成したスクリプトをABCIへアップロードして、改行コードを変更する

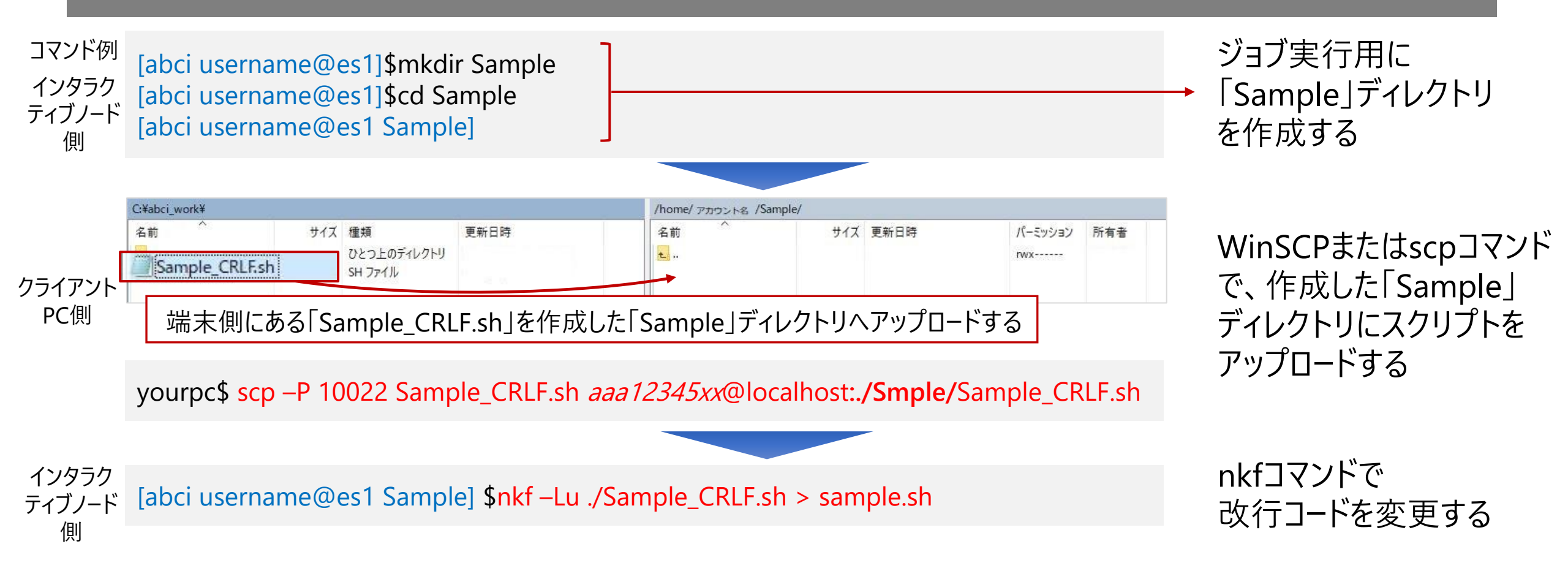

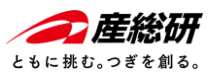

### ジョブの実行 — Spotサービス (文字コード・改行コード変更) —

文字コード・改行コードを変換と変換の確認もできる

- ・ 改行コードがCR+LFまたはCRの場合:
   → 改行コードをLinux環境(LF)に変更し、sample.shで保存する
   <sup>インタラク</sup> <sub>ディブノード</sub> 個
   [abci username@es1 ~] \$nkf -Lu ./Sample\_CRLF.sh > sample.sh
  - ・ 文字コードがShift-JIS、改行コードがCR+LFになっている場合:

     ・文字コードと改行コードをLinux環境(UTF-8, LF)に一括変換する

インタラク ティブノード [abci username@es1 ~] \$nkf -wd Sample\_SJIS-CRLE.sh > sample.sh 側

• 文字コードと改行コードを確認したい場合

インタラク ティブノード 個 [abci username@es1 ~] \$ nkf - -guess sample.sh sample.sh: UTF-8 (LF)

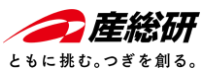

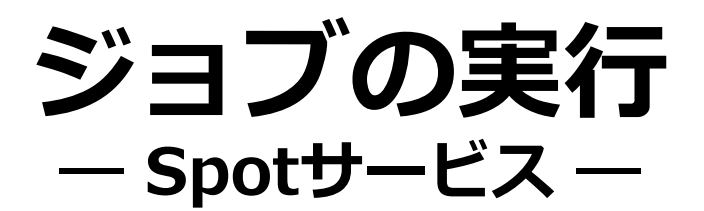

### バッチジョブの実行 \$qsub \_| リソースタイプ = 数量 \_g グループ名 実行スクリプトのパス

| コマンド例<br>インタラクティブ<br>ノード側 | [abci username@es1 Sample] \$cat sample.sh<br>#使用するシェルを指定します<br>#!/bin/sh<br>#ジョブスケジューラのオプションを指定します<br>#\$-cwd<br>#\$-j y<br>#実行するプログラムを指定します。<br>date |
|---------------------------|----------------------------------------------------------------------------------------------------|
|                           | hostname<br>echo "Hello, world"                                                                                                    |
|                           | [abci username@es1 Sample] \$chmod u+x ./sample.sh — 実行スクリプトに実行権を付ける                                                                                   |
|                           | [abci username@es1 Sample] \$ls _l 実行権"x"を確認                                                                                                    |
|                           | [abci username@es1 Sample] \$gsub –I rt G.small=1 –g gaa12345 ./sample.sh                                                                              |
|                           | Your job 12345678 ("sample.sh") has been submitted                                                                                                    |
|                           | リソースタイプを指定 所属グループ名を指定                                                                                                    |

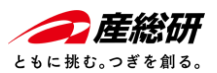

### 実行したジョブの結果を確認 -- Spotサービス --

### ジョブ終了後に出力されたファイルに実行結果がしるされれている

□マンド例 1ンタラクティブ ノード側 「abci username@es1 Sample] \$ls -I -rwxr--r- 1 username usergroup 231 Jan1 12:00 sample.sh -rw-r--r- 1 username usergroup 59 Jan 1 12:00 sample.sh.o12345678 → ジョブの標準エラー出力ファイル [abci username@es1 Sample] \$ [abci username@es1 Sample] \$cat sample.sh.o12345678 Sun Jan 1 12:00:00 JST 2023 g0009.abci.local Hello, world [abci username@es1 Sample] \$

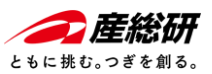

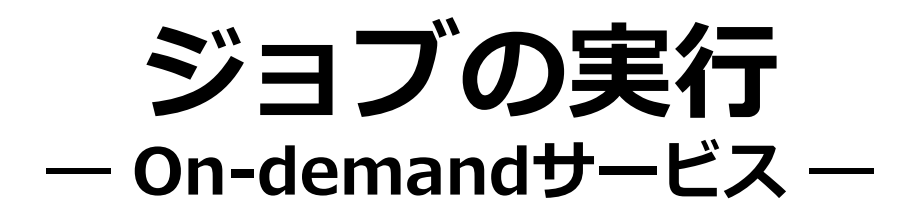

### インタラクティブジョブの実行 \$qrsh —I リソースタイプ = 数量 —g グループ名

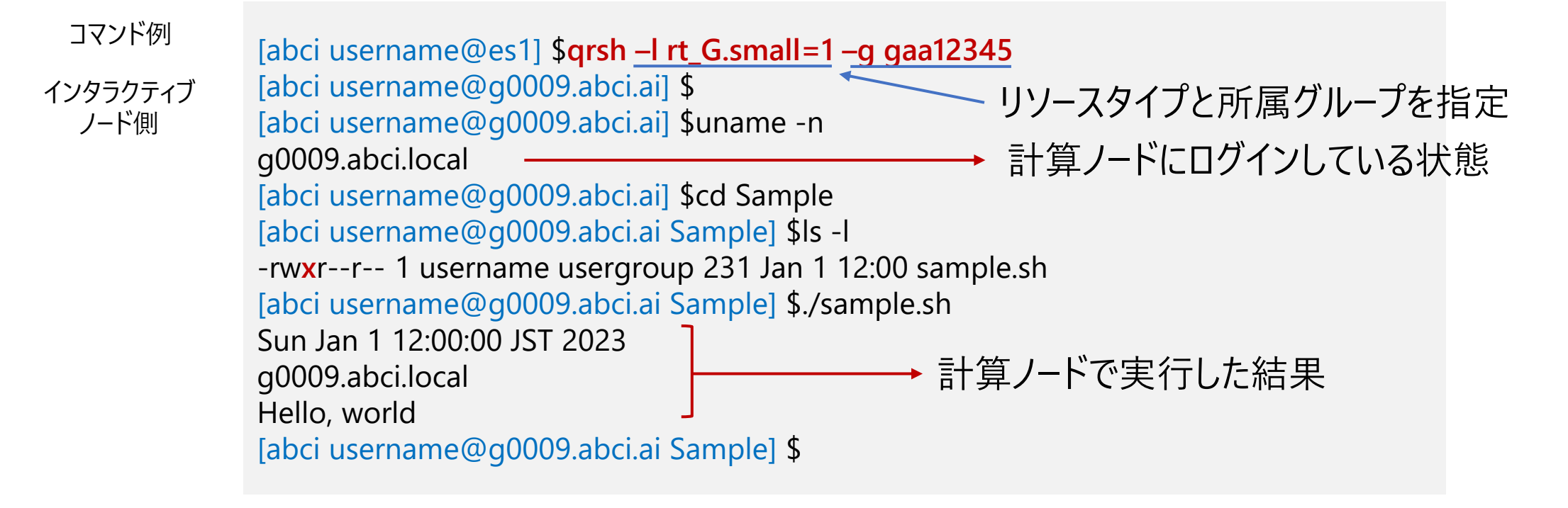

参考: ABCI 2.0 User Guide -インタラクティブジョブ

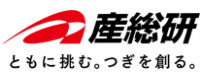

# ジョブの実行状態の確認

### コマンド書式

### \$qstat –(オプションコード)

オプションコード

| -r | ンヨノのリソーム情報を表示しより  |
|----|-------------------|
| -j | ジョブに関する追加情報を表示します |

| コマンド例<br>バッチジョブの場合          | [abci usei<br>job-ID | rname@es<br>prior | 1] \$ <mark>qstat</mark><br>name   | user         | state | submit/start at     | queue     | jclass | slots ja-task-ID |
|-----------------------------|----------------------|-------------------|------------------------------------|--------------|-------|---------------------|-----------|--------|------------------|
|                             | 114535               | 0.25586           | sample.sł                          | naaa12345xx  | r     | 01/01/2023 12:00:00 | gpu@g0016 | I      | 10               |
|                             |                      |                   |                                    |              |       |                     |           |        |                  |
| コマンド例<br>インタラクティブジョブ<br>の場合 | [abci use<br>job-ID  | rname@g(<br>prior | 0009 ] \$ <mark>qst</mark><br>name | at<br>user   | state | submit/start at     | queue     | jclass | slots ja-task-ID |
|                             | 114535               | 0.25586           | QRLOGIN                            | l aaa12345xx | r     | 01/01/2023 12:00:00 | gpu@g0016 | ,      | 10               |

参考: <u>ABCI 2.0 User Guide – バッチジョブの状態の確認</u>

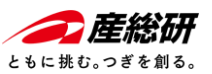

# ジョブの実行の流れ

### ABCIでジョブの実行は実はシンプル。是非試してみましょう。

### ① スクリプトファイルの作成

② スクリプトファイルのアップロード \$scp - P 10022 ローカルのファイル名 aaa 12345xx@localhost:./###/リモートの転送先ファイル名

③ 文字コード・改行コードの変更

実行権の付与

更 [abci username@es1] \$nkf -Lu ./Sample\_CFLR.sh > sample.sh

[abci username@es1] \$chmod u+x ./sample.sh

④ ジョブの実行
 オプションでリソースタイプと
 グループ名を指定

[abci username@es1] \$qsub -| rt\_G.small=1 -g gaa12345 ./sample.sh

[abci username@es1] \$qrsh -l rt\_G.small=1 -g gaa12345

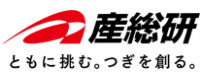

## 参考リンク まとめ

- ABCI公式サイト (<u>https://abci.ai/ja/</u>)
- ABCI 2.0 User Guide (<u>https://docs.abci.ai/ja/</u>) ABCI 2.0の技術的詳細や利用方法について説明。
- WinSCP (<u>https://winscp.net</u>)

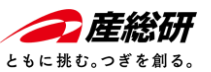

# A Bridging Cloud Infrastructure

https://abci.ai/